# AFFICHAGE DES DONNEES EP

## Sur la droite de l'écran

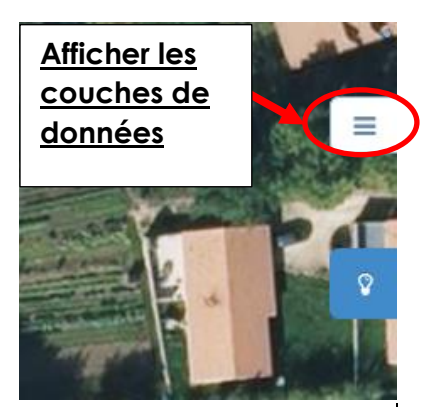

## <u>« Réseau Eclairage Public »</u>

-> Dérouler le répertoire en cliquant sur le petit triangle

-> Sélectionner les couches de données souhaitées (par exemple, les luminaires pour une déclaration de panne)

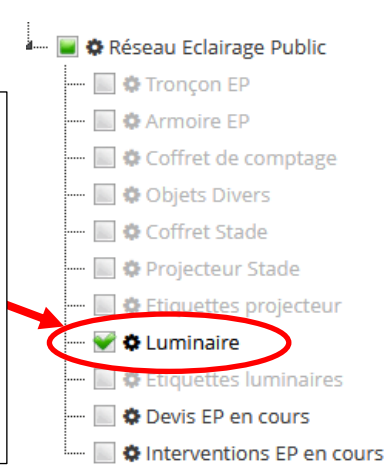

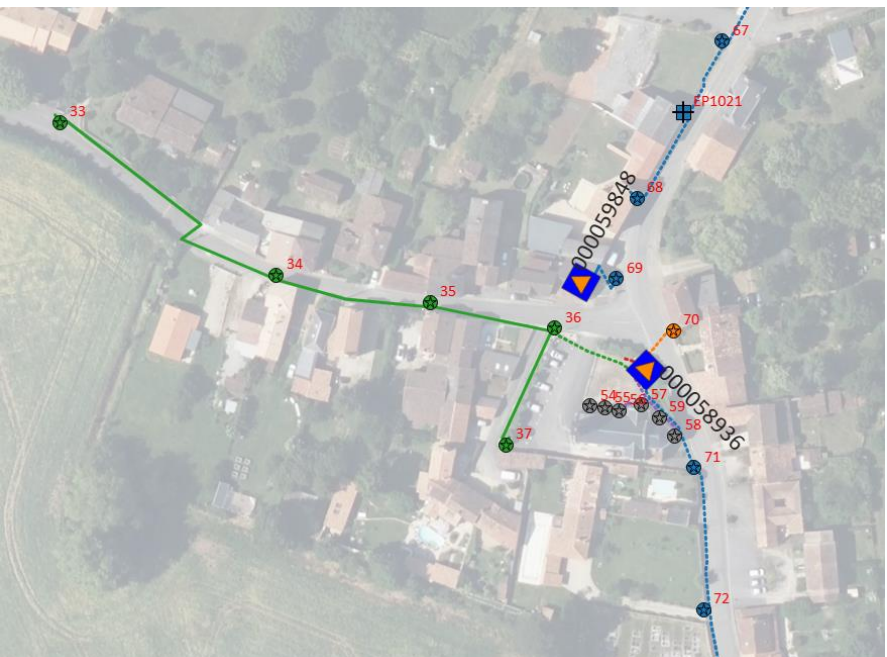

# **DEMANDE DE DEPANNAGE ET CONSULTATION DES INTERVENTIONS**

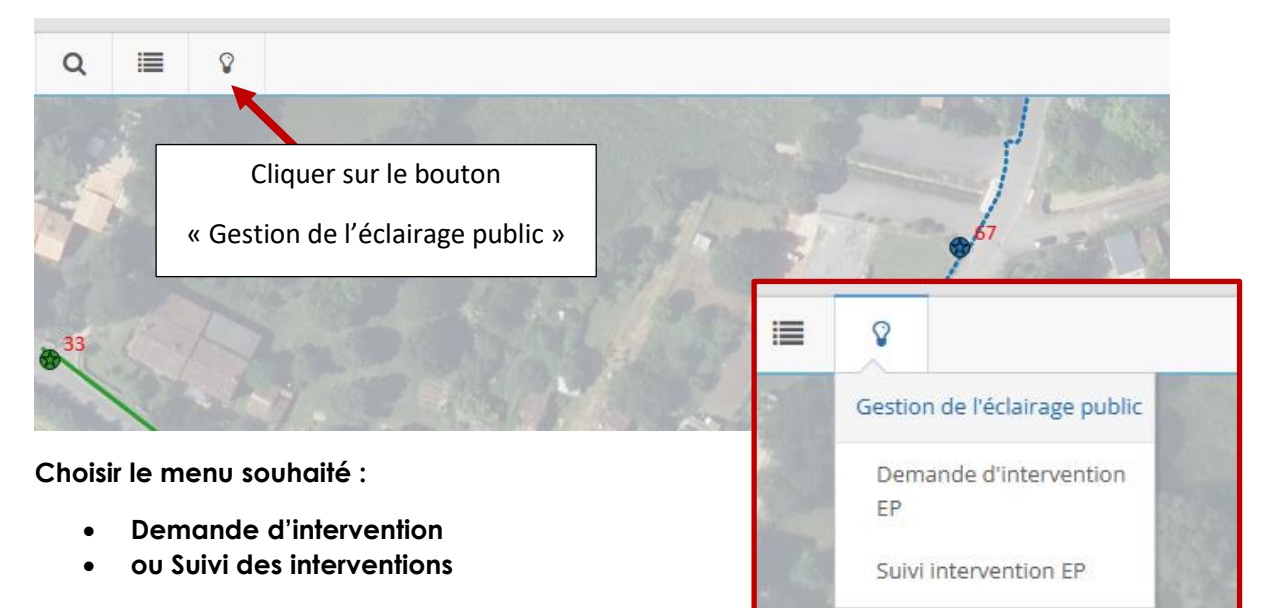

## 1/ DEMANDE DE DEPANNAGE

## Cliquer sur le point lumineux à réparer pour le sélectionner

-> Celui-ci apparaît alors dans la liste du matériel en panne

| r de selectionner robjet e | n panne en cliquant sur la carte | 1   |
|----------------------------|----------------------------------|-----|
| Nom du demandeur           | g.gutfreund                      | 1-1 |
| Date demande               | 09/12/2024                       |     |
| Commune                    | GIZAY                            | ~   |
| Element                    | 000058936_34                     | 8   |
| Option support             | Pas d'option choisie             |     |
| Option luminaire           | Pas d'option choisie             |     |
| Materiel luminaire         | Pas d'option choisie             |     |
| Materiel support           | Pas d'option choisie             |     |
| Qualification              | Autre demande                    | ~   |
| Observations               |                                  |     |
| 5550 400013                |                                  |     |
|                            | Envoyer la demande               |     |

#### Compléter ensuite le formulaire

Plusieurs champs sont remplis automatiquement : nom du demandeur, date, commune, identifiant du luminaire, options de remplacement (support, luminaire, matériel)

Remplir le champ « Qualification » pour préciser la nature de la panne :

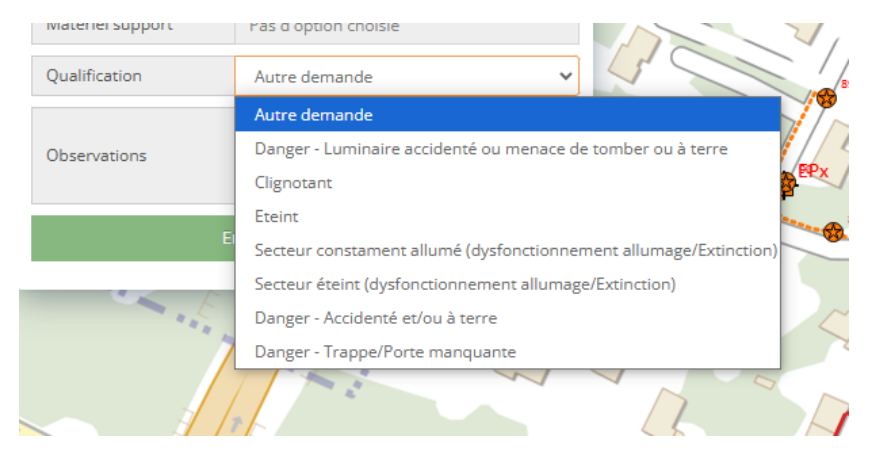

Les qualifications relatives à un secteur « Secteur constamment allumé » ou « Secteur éteint » permettent d'indiquer que la panne concerne tout une rue ou tout un quartier. Dans ce cas, il n'est pas nécessaire de sélectionner chacun des points lumineux concernés.

## Il est également possible de déclarer des pannes sur des armoires de comptage

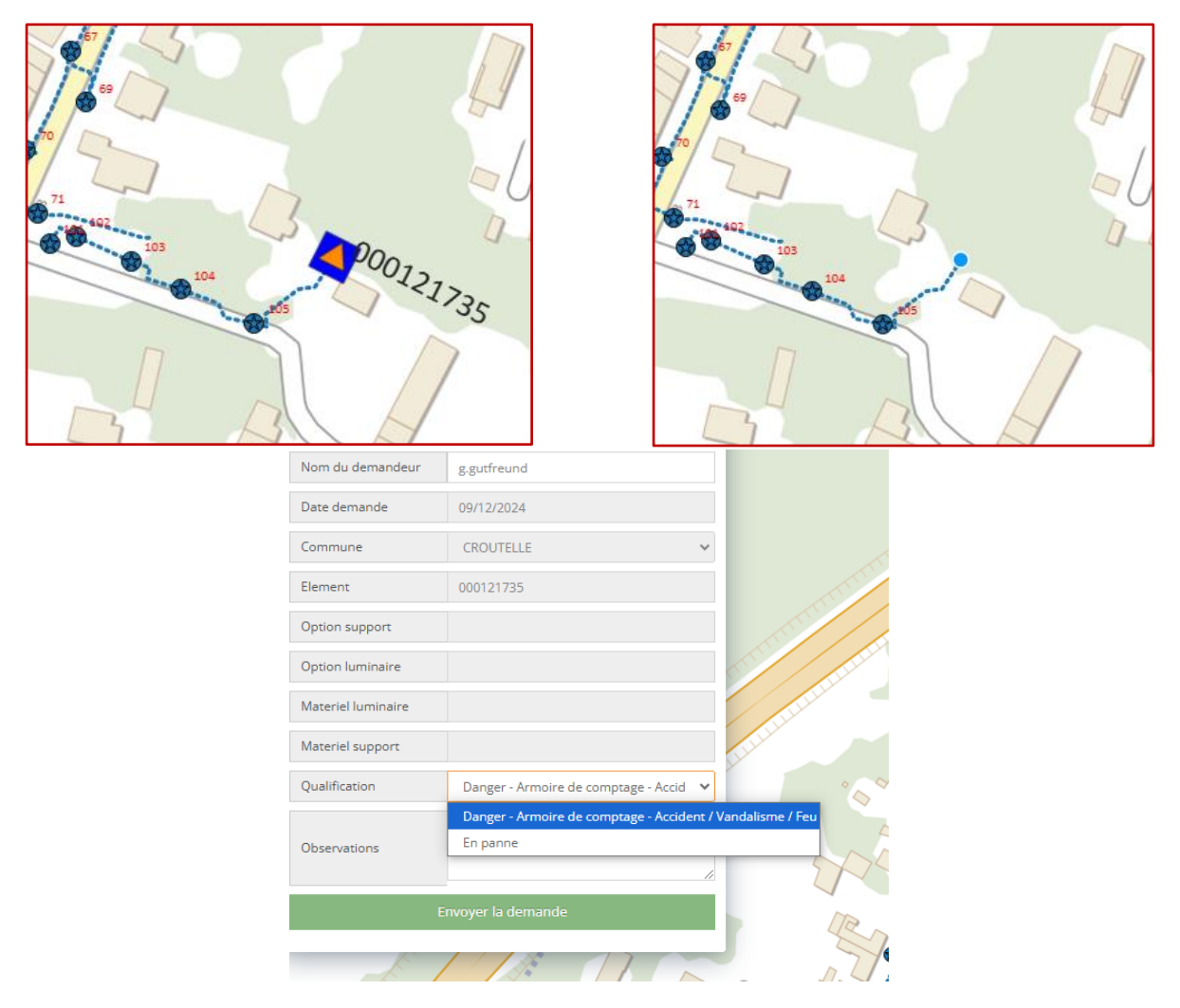

## 2/ TABLEAU DE SUIVI DES INTERVENTIONS

Le tableau présente l'ensemble des demandes d'intervention effectuée au cours de l'année courante.

Il est possible de disposer d'une chronologie plus étendue en cliquant sur le bouton « Historique » :

| i no ci    | TOUS  | · · · · |
|------------|-------|---------|
| Historique | 1 an  | ~       |
| Exporte    | 1 an  |         |
|            | 2 ans |         |
|            | Tous  |         |

Vous pouvez également filtrer les demandes en fonction de leur état d'avancement :

| Filtrer    | Tous           | ~       |
|------------|----------------|---------|
| Historique | Tous           |         |
| Exporte    | En cours       |         |
|            | Annulés        |         |
|            | Cloturés       |         |
|            | Non modérés    |         |
| Date       | Devis en cours |         |
| Date       |                | Code Co |

Le tableau affiche en dessous prend en compte vos choix. Il est également possible de le trier ou de le filtrer selon les différentes colonnes.

Cela fournit une vision globale de l'ensemble des interventions sur votre territoire. Ce tableau vous fournit également un accès au détail de chacune des intervention.

| SUIVI DES DÉPAI               | NNAGES                    |             |                       |                           |                      |                                     |                                                |                                     |                              |                                  | ^ -    |
|-------------------------------|---------------------------|-------------|-----------------------|---------------------------|----------------------|-------------------------------------|------------------------------------------------|-------------------------------------|------------------------------|----------------------------------|--------|
| Filtrer                       | Tous                      |             | ~                     |                           |                      |                                     |                                                |                                     |                              |                                  |        |
| Historique                    | 1 an                      |             | ~                     |                           |                      |                                     |                                                |                                     |                              |                                  |        |
| Exporter a                    | u format csv              |             |                       |                           |                      |                                     |                                                |                                     |                              |                                  |        |
|                               |                           |             |                       |                           |                      |                                     |                                                |                                     |                              | F                                | techer |
| Date<br>demande<br>Rechercher | type<br>réseau<br>Recherr | Code<br>Red | Commune<br>Rechercher | Identifiant<br>Rechercher | Adresse<br>Recherchi | Date<br>planification<br>Rechercher | Date<br>réalisation<br>partielle<br>Rechercher | Date de<br>resolution<br>Rechercher | Origine<br>panne<br>Recherch | Observations<br>Rechercher       | 0      |
| 2023-12-11                    | Eclairage<br>public       | 310688      | CHAUVIGNY             | 070_Guiraudiere_683       | Rue de<br>Poitiers   | 2023-12-12<br>06:59:00              |                                                | 2023-12-12<br>13:40:00              | Signalement                  | remplacement lampe et fusible    |        |
| 2023-12-11                    | Eclairage                 | 310687      | CHAUVIGNY             | 070_Guiraudiere_684       | Rue de<br>Poitiers   | 2023-12-12<br>06:58:00              |                                                | 2023-12-12<br>13:41:00              | Signalement                  | remplacement lampe               |        |
| 2023-12-11                    | Eclai age                 | 310691      | ST JULIEN L ARS       | 000130785_21              | Rue de               | 2023-12-14                          |                                                | 2023-12-14                          | Signalement                  | Lanterne raccordée sur le neutre |        |
| 2023-12-11                    | Eclairage<br>public       | 310689      | JARDRES               | <u>Cliqu</u><br>le dé     | Jer si               | ur une                              | date                                           | pour<br>entio                       | affic                        | her                              | e      |
| 2023-12-11                    | Eclairage                 | 310196      | BEAUMONT ST<br>CYR    |                           |                      |                                     | merv                                           | enno                                |                              |                                  |        |

Visualisation du détail d'une intervention

| Retour        | CHAUVIGNY           | 3                   | 10688               |                      |                            |                     |
|---------------|---------------------|---------------------|---------------------|----------------------|----------------------------|---------------------|
|               | Demande             |                     | Intervention        | Résolution           |                            | Finalisation        |
| Le 2023-12-11 | à Heure             | Entreprise          |                     | Résolution partielle | Résolution                 |                     |
| Nom           |                     | Planification       |                     | Date                 | Début de<br>l'intervention | 2023-12-12 13:40:00 |
| Support       | 0                   | Planification<br>de | 2023-12-12 06:59:00 | Details              | Fin de<br>l'intervention   | 2023-12-12 13:40:00 |
| Materiel      | 070_Guiraudiere_683 | Date butoir         | 2022 12 11 19:44:00 |                      | Details                    |                     |
| Adresse       | Rue de Poitiers     |                     | 2023-12-11-13.44.00 | Commentaires         |                            |                     |
| Commentaires  |                     | Détails             |                     |                      | Commentaires               |                     |

# <u>CONSULTATION DES INFORMATIONS D'UN POINT LUMINEUX</u> (dont le numéro de l'armoire de comptage)

# Méthode graphique

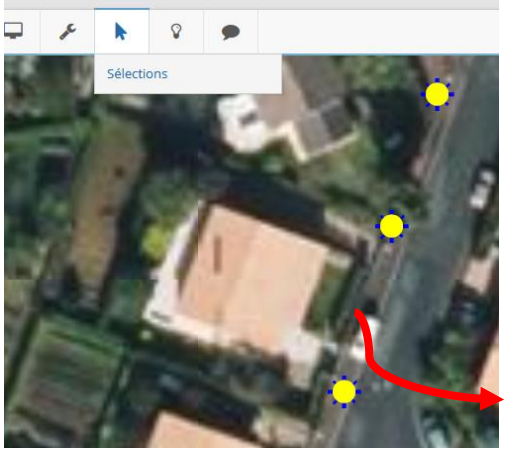

Activer la fonction « Sélections » disponible dans le menu en haut à gauche de l'écran

Puis cliquer sur un point lumineux de son choix -> ouvre une fenêtre d'information sur le point lumineux

| Attribut     Valeur       Code Insee     086263       N° de l'armoire de comptage     000145639       Nature de la lampe     02       Origination de la lampe     125 | · · · |
|----------------------------------------------------------------------------------------------------|-------|
| Code Insee 086263   N° de l'armoire de comptage 000145639   Nature de la lampe 02   Outraine de la lampe 125                                                          | 1     |
| N° de l'armoire de comptage 000145639   Nature de la lampe 02   Discourse de la lampe 125                                                                             |       |
| Nature de la lampe 02                                                                                                    |       |
| Duissense de la James 125                                                                                                    |       |
| Puissance de la lampe                                                                                                    |       |
| Date d'incorporation au SI                                                                                                    |       |
| Identifiant 512                                                                                                    |       |

# Méthode par attributs

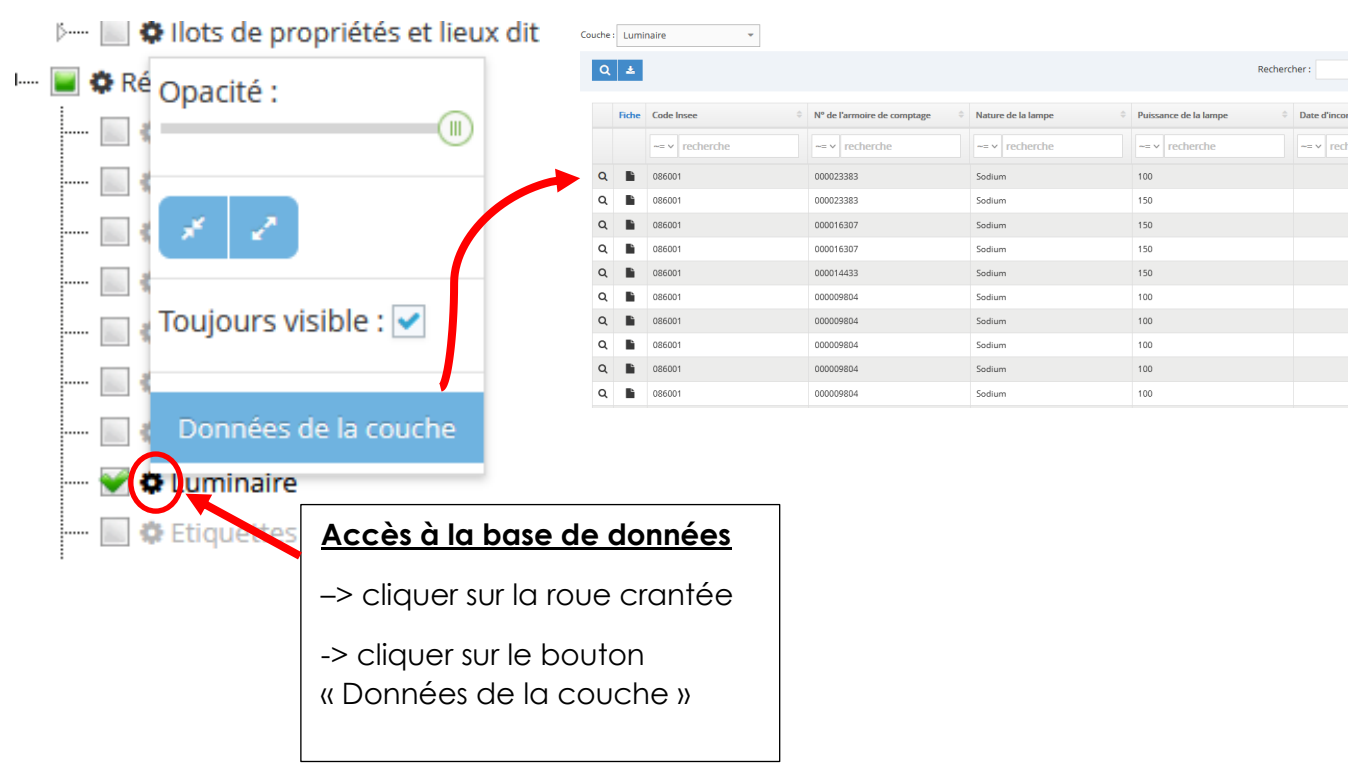